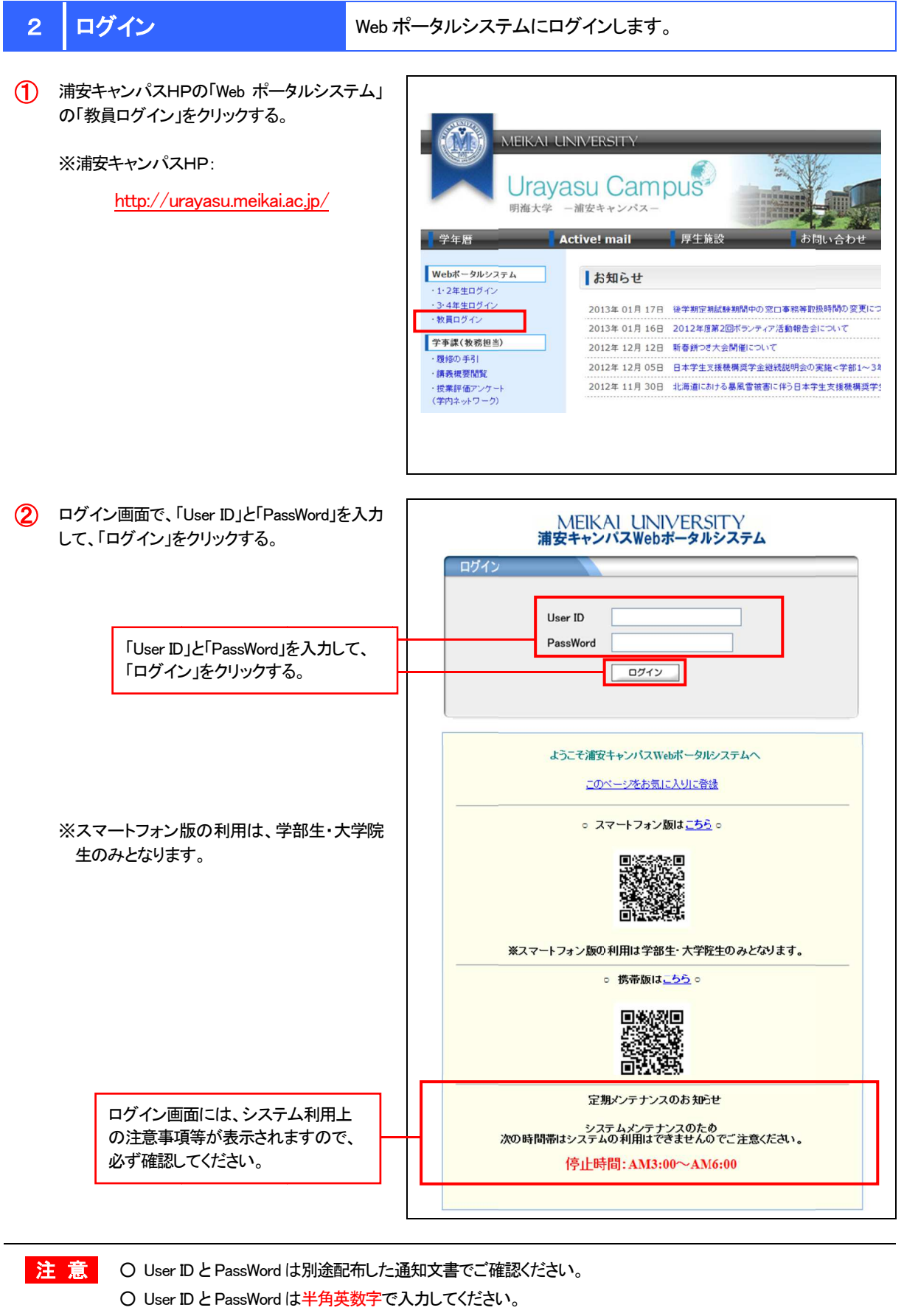

- 数回連続して間違えると、ロックされ、ログインができなくなりますのでご注意ください。
- ログインできない場合は、学事課(教務担当)へご連絡ください。